## Tip Sheet for Amb. Referral to Pro Bono:

1) Bottom of screen, Click Add Order

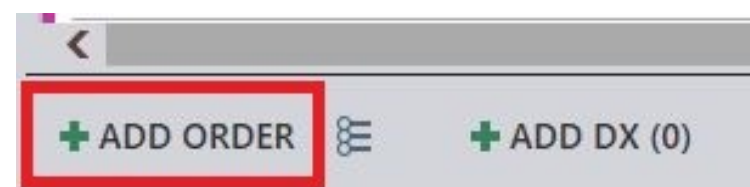

2) Type in "Pro Bono", go to Database

|   | pro bono growse                            | Preference List | Eacility List Database |
|---|--------------------------------------------|-----------------|------------------------|
|   | Image: Panels (No results found)           |                 | No current selections. |
|   | C Medications (No results found)           |                 |                        |
|   | C Procedures *                             |                 |                        |
|   | Name Type Px Code Resulting Agencies       | Cost t          |                        |
|   | AMB REFERRAL TO PRO-BONO Referral REF21051 |                 |                        |
|   |                                            |                 |                        |
| 1 |                                            |                 |                        |

3) Select the purpose for the referral: Physical Therapy, Occupational Therapy, and/or Internal Medicine. Please select both PT and OT together. Enter any specific comments the Attendings should be aware of regarding the patient.

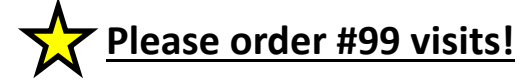

|                                      | 420            |                         |                            | Add To Pre    | eference l | .ist         |          |                       |           |                | x |
|--------------------------------------|----------------|-------------------------|----------------------------|---------------|------------|--------------|----------|-----------------------|-----------|----------------|---|
| Orderable: Ambulatory referral to PR |                | RO-BONC                 | O-BONO [REF21051 (Custom)] |               |            | Orde         | Orders   |                       |           | Q              |   |
| <u>D</u> isplay name:                | Amb            | oulatory referral to P  | RO-BONC                    | )             |            | Section:     | My I     | <sup>=</sup> avorites | ,p        | New            |   |
|                                      | es will remain |                         |                            | ecteu nom yo  | n hielelel | ice iist.    |          |                       |           |                |   |
| Status:                              | Normal         | Standing Future         |                            |               |            |              |          |                       |           |                |   |
|                                      | Expected       |                         | Today                      | Tomorrow      | 1 Week     | 2 Weeks      | 3 Weeks  | 4 Weeks               | 1 Month   | 2 Months       |   |
|                                      | Date:          | S+14                    | 3 Mont                     | hs 6 Month    | s 1 Year   | Approx       | с.       |                       |           |                |   |
|                                      | Expires:       | S+365                   | 1 Montl                    | h 2 Months    | 3 Mont     | hs 4 Mont    | ths 6 Mc | onths 1 Ye            | ear 18 Mo | onths          |   |
| € Copy From                          | m Order        |                         |                            |               |            |              |          |                       |           |                |   |
| Prompt<br># of visits:               |                | Answer<br>1             |                            |               |            |              |          | <u>Comment</u>        |           |                |   |
| What is the                          | purpose 🗌      | Physical Therapy        | 🗌 Occup                    | ational Thera | oy 🗌 Inte  | ernal Medici | ne       |                       |           |                |   |
| for the refer                        | rral?          |                         |                            |               |            |              |          |                       |           |                |   |
| To provider:                         |                |                         |                            |               |            |              |          |                       |           | 9              |   |
| # of visits:                         | $\mathbf{X}$   |                         |                            | ~             |            |              |          |                       |           |                |   |
| Comments:                            | € 💀 £          | o d' ? ? <del>?</del> + | Insert Sm                  | artText       | 4          | ⇒ 4 ₽        |          |                       |           |                | ~ |
|                                      |                |                         |                            |               |            |              |          | A                     | ccept     | <u>C</u> ancel |   |

4) Select if this referral should be processed routinely or urgently.

## 5) Accept the order

|                           |                                                |                         | Add 1                  | o Preference     | List        |                         |                | × |
|---------------------------|------------------------------------------------|-------------------------|------------------------|------------------|-------------|-------------------------|----------------|---|
| Orderable:                | Am                                             | bulatory referral to Pl | RO-BONO [REF2          | 1051 (Custom)]   | Pref List:  | Orders                  |                | P |
| <u>D</u> isplay name:     | Am                                             | bulatory referral to Pl | RO-BONO                |                  | Section:    | My Favorites            | ,⊃ <u>N</u> ew |   |
| # of visits:<br>Comments: | æbg                                            | 5 đ 🛛 🕄 🕇               | Insert SmartText       | ē ¢              | ⇒≼₽₽        |                         | <i>P</i>       | ^ |
| Referral:                 | To loc/pos                                     | 57                      | 0                      |                  |             |                         |                | _ |
|                           | To dept<br>spec:<br>To<br>provider:<br>Reason: | Specialty Services      | P<br>P<br>Specialty Se | ervices Required | Second Opin | nion Patient Preference |                |   |
|                           | Priority:<br># of visits:                      | Routine                 | Routine                | Jrgent Electiv   |             |                         |                | ~ |
|                           |                                                |                         |                        |                  |             | <u>A</u> ccept          | Cancel         |   |

6) Associate correct diagnoses to the order by clicking the small circles under the order.

7) Select the correct diagnoses for this referral. Accept.

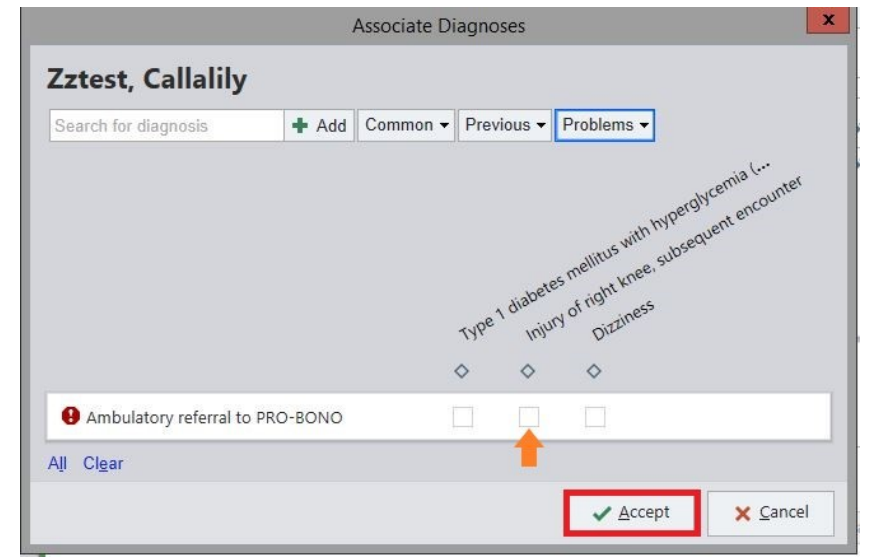

8) Sign Order—this will send it directly to the Pro Bono WQ for scheduling.

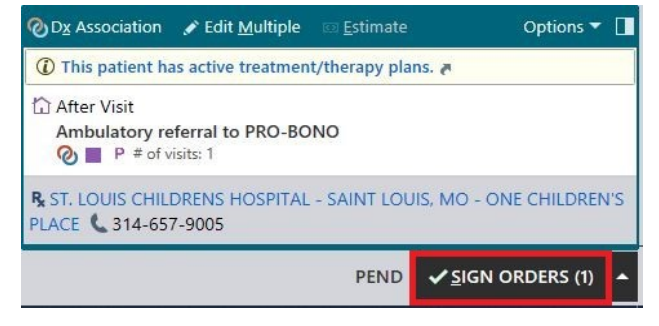